# MANUAL PENGGUNA Sistem eSekolah

单 eSekolah

Utama Mengen

Mengenai e-Sekolah Perkhidmatan

Hubungi Kami

Pengguna ~

Permohonan Kemasukan

Tingkatan Enam (6) oleh Murid Warganegara Ke SAM/SAMT Negeri Selangor

Mohon disini!

Log Masuk Akaa Baluan untuk Log Masuk

Masukkan Mykad dan kata Baluan untuk Log Masuk

Mykad Pelajar:

Image: Comparis Comparis Compa

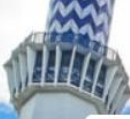

#### Sistem eSekolah

Permohonan Kemasukan

Tingkatan 6

# PENDAFTARAN AKAUN Sistem eSekolah Log Masuk Akaun Masukkan Mykad dan kata laluan untuk Log Masuk Mykad Pelajar: $\square$ Kata Laluan: P Log Masuk Batal 은 Pengguna Baru? Daftar disini 🔒 Lupa kata laluan? Set semula I DE REAL

|         | -                           |                              |           |                              |    |       |
|---------|-----------------------------|------------------------------|-----------|------------------------------|----|-------|
|         | D                           | aftar A                      | kaur      |                              |    |       |
| Si      | la is <mark>i maklun</mark> | nat sepe <mark>rt</mark> i d | libawah u | intuk dafti                  | ar | 1     |
| Nama    | Penuh Pelaja                | ar Seperti Da                | alam Myk  | ad                           |    | 1     |
| 1       |                             |                              |           |                              |    |       |
| Mykad   | Pelajar                     |                              |           |                              |    | 3     |
|         |                             |                              |           |                              |    |       |
| Emel    |                             |                              |           |                              |    |       |
|         | Alamat Er                   | mel *                        |           |                              |    | 1     |
| Kata La | aluan                       |                              |           |                              |    |       |
| Ulang I | Kata Laluan                 |                              |           |                              |    | iiiij |
|         | l'm no                      | t a robot                    |           | reCAPTCHA<br>Privacy - Terms |    |       |
|         |                             | Daftar                       | Batal     | 1                            |    | 5     |

# PAPARAN DASHBOARD

# Sistem eSekolah

| eSekolah JAIS                                         | Search                                        | Q                         | 1                                           | 070909105677 - |
|-------------------------------------------------------|-----------------------------------------------|---------------------------|---------------------------------------------|----------------|
| 🖽 Dashboard Pemohon                                   | Sila kemaskini maklumat Pelajar se            | belum membuat permohonan. |                                             | ×              |
| <ul> <li>РЕМОНОN</li> <li>Maklumat Pelajar</li> </ul> | <b>Dashboard</b><br>Utama / Dashboard Pelajar |                           |                                             |                |
| Maklumat Ibu Bapa                                     | Senarai Permohonan yang                       | DIBUKA!                   | Anda telah melengkapka<br>maklumat berikut: | n              |
|                                                       | Permohonan                                    | Tindakan                  | Tidak 🛛 😵 Sila isi Maklumat Pelaj           | ar             |
| ╞ 🛛 Maklumat Akademik                                 | Tingkatan 6                                   | Mohon                     | Tidak 🛛 🛽 Sila isi Maklumat Ibu E           | Зара           |
| ╞ Senarai Dokumen                                     |                                               |                           | Tidak 🛛 🛽 Sila isi Maklumat Seko            | lah!           |
| Maklumat Permohonan                                   |                                               |                           | Tidak 🛛 Sila isi Maklumat Akac              | lemik!         |
|                                                       |                                               |                           | Tidak 🛛 🚳 Sila muatnaik Senarai             | Dokumen!       |
|                                                       |                                               |                           |                                             |                |
|                                                       |                                               |                           | Manual Pengguna BARU!                       |                |
|                                                       |                                               |                           | Lihat                                       |                |
|                                                       |                                               |                           |                                             |                |

## KEMASKINI MAKLUMAT PELAJAR

# MENGISI MAKLUMAT PELAJAR DENGAN LENGKAP

| eSekolah JAIS                 | E Search Q                                 |                                       | 070909105677 - |
|-------------------------------|--------------------------------------------|---------------------------------------|----------------|
| Dashboard Pemohon     PEMOHON | Sila kemaskini maklumat Pelajar sebelum me | embuat permohonan.                    | ×              |
| 💄 Maklumat Pelajar            | Maklumat Pelajar                           |                                       |                |
| 😤 Maklumat Ibu Bapa           | Nama Penuh                                 | Muhammad Ukasyah Binti Muhammad Haziq |                |
| 🕼 Maklumat Sekolah            | No. MyKad                                  | 070909105677                          |                |
| Maklumat Akademik             | Tarikh Lahir                               | 09-09-2007                            |                |
| ⊳ Senarai Dokumen             | Jantina                                    | Lelaki                                |                |
| Maklumat Permohonan           | Umur                                       | 17                                    |                |
|                               | Warganegara                                |                                       |                |
|                               | Alamat                                     |                                       |                |
|                               | Sakit                                      |                                       |                |
|                               | Justifikasi Penyakit                       | Tidak Berkaitan                       |                |
|                               |                                            |                                       |                |

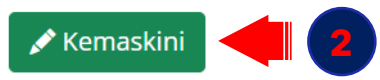

### KEMASKINI MAKLUMAT PELAJAR

# MENGISI MAKLUMAT PELAJAR DENGAN LENGKAP

| Nama Penuh                            | No. Kad Pengenalan                    |
|---------------------------------------|---------------------------------------|
| Muhammad Ukasyah Binti Muhammad Haziq | 070909105677                          |
| Warganegara                           | Alamat                                |
| 🔿 Warganegara                         |                                       |
| 🔿 Permastautin Tetap                  |                                       |
|                                       |                                       |
| Poskod                                | Bandar                                |
|                                       |                                       |
|                                       |                                       |
| Daerah                                | Adakah anda menghidap penyakit kronik |
| Pilih Daerah 🗸                        | Ya 🗸                                  |
| Jika Ya sila nyatakan                 |                                       |
|                                       |                                       |
|                                       |                                       |

### MAKLUMAT IBU/BAPA

### MENGISI MAKLUMAT IBU /BAPA /PENGJAGA DENGAN LENGKAP

| 单 eSekolah JAIS     | E Search Q                                                                                           | 070909105677 -     |
|---------------------|----------------------------------------------------------------------------------------------------|--------------------|
| B Dashboard Pemohon | Maklumat peribadi Pelajar/Murid/Anak telah dikemaskini                                               | ×                  |
| Aklumat Pelajar     | Sila isi sekurang-kurangnya 2 maklumat iaitu ibu atau bapa atau penjaga untuk meneruskan permohonan. | ×                  |
| Maklumat Ibu Bapa   | Maklumat Ibu/Bapa                                                                                    |                    |
| Maklumat Akademik   | 10 v entries per page                                                                                | earch              |
| ⊳ Senarai Dokumen   | Bil 🗘 Nama & No. Mykad 🌲 No Telefon 🌲 Pekerjaan 🌲 Pendapatan (RM)                                    | ्रै Tindakan ्र्रै |
| Maklumat Permohonan | Tiada rekod dijumpai. Sila kemaskini                                                                 |                    |
|                     | Jumlah Pendapatan 0.00                                                                               |                    |
|                     | Showing 1 to 2 of 2 entries                                                                          |                    |
|                     | + Tambah                                                                                             |                    |
|                     |                                                                                                    |                    |

### MAKLUMAT IBU/BAPA

### MENGISI MAKLUMAT DENGAN LENGKAP

| Maklumat Ibu/Bapa  |                                                              |  |
|--------------------|--------------------------------------------------------------|--|
| Hubungan           | Sila Pilih 🗸                                                 |  |
| Nama               |                                                              |  |
| No Mykad           |                                                              |  |
| Warganegara        | ) Warganegara<br>) Permastautin Tetap<br>) Bukan Warganegara |  |
| No Telefon(Bimbit) |                                                              |  |
| Pekerjaan          |                                                              |  |
| Pendapatan (RM)    |                                                              |  |
| 🕑 Simpan           |                                                              |  |
| 🛇 Kembali          |                                                              |  |
|                    |                                                              |  |

|                                                    |                                 | ************************************** |                |                   |
|----------------------------------------------------|---------------------------------|----------------------------------------|----------------|-------------------|
| MAKLUMAT SEKOLAH                                   | Maklumat Sekolah                |                                        |                |                   |
| Mengisi maklumat dengan                            | Bil Nama Sekolah                | Tahun Masuk                            | Tahun Akhir    | Tindakan          |
| lengkap                                            | Tiada rekod dijumpai. Sila kema | skini                                  |                |                   |
|                                                    |                                 |                                        |                |                   |
| Klik butang +Tambah                                | + Tambah                        |                                        |                |                   |
| > Klik butang Tambah                               |                                 |                                        |                |                   |
| > Lengkankan maklumat                              |                                 |                                        |                |                   |
|                                                    | Maklumat Sekolah                |                                        |                |                   |
| > Klik 🖸 Simpan                                    | Sila pilih nama sekolah         |                                        |                |                   |
|                                                    | 10 🗸 entries per page           |                                        |                | Search            |
|                                                    | Bil 🏮 Nama Sekolah              |                                        | ्ਰै Daerah     | ្ញុំ Tindakan ្ជ្ |
|                                                    | 1 SAMT SULTAN HISAMUDDIN H      | KG JAWA, KLANG                         | Klang          | Tambah            |
|                                                    | 2 SAMT TENGKU AMPUAN RAHI       | IMAH, SUNGAI MANGGIS                   | Kuala Langat   | Tambah            |
| Maklumat Persekolahan                              |                                 |                                        | Kuala Selangor | ✓ Tambah          |
| Nama Sekolah SAMT SULTAN HISAMUDDIN KG IAWA. KLANG |                                 |                                        | Hulu Selangor  | ✓ Tambah          |
|                                                    |                                 | D AZIZ SHAH, BATU 38                   | Sabak Bernam   | ✓ Tambah          |
|                                                    |                                 | ВАК                                    | Sabak Bernam   | Tambah            |
| Tahun Keluar                                       |                                 |                                        |                |                   |
| 3 Simpan Kembali                                   |                                 |                                        |                |                   |

### MAKLUMAT AKADEMIK

### MENGISI MAKLUMAT DENGAN LENGKAP

#### 🗄 Dashboard Pemohon

#### ≗ PEMOHON

- 💄 Maklumat Pelajar
- 🚨 Maklumat Ibu Bapa
- 🕼 Maklumat Sekolah

# Maklumat Akademik Senarai Dokumen

Maklumat Permohonan

| Nama Murid                                                                                                    | Muhammad Ukasyah Binti Muhammad Haziq |            |                           |  |
|----------------------------------------------------------------------------------------------------|---------------------------------------|------------|---------------------------|--|
| No Mykad                                                                                                    | 070909105677                          |            |                           |  |
| Jantina                                                                                                    | Lelaki                                |            |                           |  |
| Alamat                                                                                                    | Putra high 40150                      |            |                           |  |
| ejarah Akademik<br>10 ↓ entries per page                                                                                          |                                       |            | Search                    |  |
| ejarah Akademik<br>10 🗸 entries per page<br>Bil 🏮 Nama Sekolah                                                                    | 🗘 Nama Pentaksiran                    | ्री Tahun  | Search<br><b>Tindakan</b> |  |
| ejarah Akademik<br>10 ∨ entries per page<br>Bil ੵ Nama Sekolah<br>Tiada rekod dijumpai. Sila kema                                 | <b>Nama Pentaksiran</b><br>skini      | ्री Tahun  | Search<br><b>Tindakan</b> |  |
| ejarah Akademik<br>10 ✓ entries per page<br>Bil ↓ Nama Sekolah<br>Tiada rekod dijumpai. Sila kemas<br>Showing 1 to 1 of 1 entries | <b>Nama Pentaksiran</b><br>skini      | ्री Tahun  | Search<br><b>Tindakan</b> |  |
| ejarah Akademik<br>10 → entries per page<br>Bil                                                                                   | <b>Nama Pentaksiran</b><br>skini      | ្តុំ Tahun | Search<br><b>Tindakan</b> |  |

### MAKLUMAT AKADEMIK

### MENGISI MAKLUMAT DENGAN LENGKAP

#### Maklumat Akademik

| No. Kad Pengenalan : | 070909105677                          |
|----------------------|---------------------------------------|
|                      |                                       |
| Nama Penuh :         | Muhammad Ukasyah Binti Muhammad Haziq |

Emel :

### najihahmustopa@gmail.com

#### Maklumat Akademik

| Kokurikulum/Pentaksi<br>ran | Sila pilih                               | ~           |
|-----------------------------|------------------------------------------|-------------|
| Tahun Sijil :               | 2024                                     |             |
| Gred/Pangkat :              | Sila pilih<br>**SPM: Tidak perlu mengisi | ~           |
| Nama Sekolah                | SAMT SULTAN HISAMUDDIN KG J              | JAWA, KLANG |
| Simpan Kembali              |                                          |             |

 $\sim$ 

| MAKLUMAT AKADEMIK                  |   |
|------------------------------------|---|
| Mengisi maklumat dengan<br>lengkap |   |
| Klik butang                        |   |
| > Klik butang Subjek               |   |
| > Klik ikon 🔸                      | Γ |
| > Isi maklumat                     |   |
| > Klik 🖸 Simpan                    |   |
|                                    |   |
|                                    |   |
|                                    |   |
|                                    |   |
|                                    |   |

| jarah Akademik                           |                                                  |                                                   |  |  |  |  |
|------------------------------------------|--------------------------------------------------|---------------------------------------------------|--|--|--|--|
| 10 🗸 entries per page                    |                                                  | Search                                            |  |  |  |  |
| Bi[ Nama Sekolah                         |                                                  | Nama Pentaksiran 🏮 Tahun Dindakan                 |  |  |  |  |
| I SAMT SULTAN HISAN                      | 1UDDIN KG JAWA, KLANG                            | SIJIL MENENGAH AGAMA (SMA) 2024 📀 🖉 Subjek 💼      |  |  |  |  |
| howing 1 to 1 of 1 entries               |                                                  |                                                   |  |  |  |  |
| Tambah                                   |                                                  |                                                   |  |  |  |  |
|                                          |                                                  |                                                   |  |  |  |  |
| Malduna at Culticu                       |                                                  |                                                   |  |  |  |  |
| Maklumat Subjek                          |                                                  |                                                   |  |  |  |  |
| Bil Kod Subjek                           | Nama Subjek                                      | Gred Tindakan                                     |  |  |  |  |
| 1 DAB18                                  | Al-Adab wa al Balaghah                           | Sila Tambah Maklumat gred/pangkat 🛛 🕂             |  |  |  |  |
| 2 DAQ11                                  | Tilawatul Quran Wal hifz                         | z Sila Tambah Maklumat gred/pangkat               |  |  |  |  |
|                                          |                                                  |                                                   |  |  |  |  |
|                                          |                                                  |                                                   |  |  |  |  |
| Nama Sekolah SAMT SULTAN HIS             |                                                  | IISAMUDDIN KG JAWA, KLANG                         |  |  |  |  |
| Peperiksaan/Pentaksiran SIJIL MENENGAH / |                                                  | GAMA (SMA)                                        |  |  |  |  |
| Peperiksaan/Pentaksiran                  | SIJIL MENENGAH                                   |                                                   |  |  |  |  |
| Peperiksaan/Pentaksiran<br>Gred          | SIJIL MENENGAF<br>Gred/pangkat ba                | agi <b>Al-Adab wa al Balaghah</b>                 |  |  |  |  |
| Peperiksaan/Pentaksiran<br>Gred          | SIJIL MENENGAF<br>Gred/pangkat ba<br>Gred Markah | agi <b>Al-Adab wa al Balaghah</b><br>Sila pilih ~ |  |  |  |  |
| Peperiksaan/Pentaksiran<br>Gred          | SIJIL MENENGAF<br>Gred/pangkat ba<br>Gred Markah | agi <b>Al-Adab wa al Balaghah</b><br>Sila pilih ~ |  |  |  |  |

|                     | Dashboard Pemohon                                                                         |                                             |                                                                                                    |                        |          |  |
|---------------------|-------------------------------------------------------------------------------------------|---------------------------------------------|----------------------------------------------------------------------------------------------------|------------------------|----------|--|
| MEMUAT NAIK DOKUMEN | 🚢 Maklumat Pelajar                                                                        | Bil                                         | Nama Dokumen                                                                                                    | Dokumen                | Tindakan |  |
| SENARAI SEMAK       | 🚨 Maklumat Ibu Bapa                                                                       | 1                                           | Salinan Sijil Keputusan Sijil Menengah Agama (SMA)                                                                                | Sila muat naik dokumen |          |  |
|                     | 🕼 Maklumat Sekolah                                                                        | 2                                           | Salinan MyKad Ibu                                                                                                    | Sila muat naik dokumen | <b>1</b> |  |
|                     | 🖻 Maklumat Akademik                                                                       | 3                                           | Salinan Sijil Kelahiran                                                                                                    | Sila muat naik dokumen | <b>1</b> |  |
|                     | 🕬 🖻 Senarai Dokumen                                                                       | 4                                           | Salinan Mykad Bapa                                                                                                    | Sila muat naik dokumen | 2        |  |
|                     | Maklumat Permohonan                                                                       | 5                                           | Salinan Mykad Pelajar                                                                                                    | Sila muat naik dokumen | 1        |  |
| Klik butang 🚨       |                                                                                           | 3 Sila                                      | pastikan semua dokumen dimuatnaik sepenuhnya                                                                                      |                        |          |  |
| > Choose File       |                                                                                           |                                             |                                                                                                    |                        |          |  |
|                     |                                                                                           |                                             |                                                                                                    |                        |          |  |
| > Klik bulang       | р Muat Naik                                                                               |                                             |                                                                                                    |                        |          |  |
|                     |                                                                                           |                                             |                                                                                                    |                        |          |  |
|                     | Maklumat Peribad                                                                          | Pemoh                                       | on                                                                                                    |                        |          |  |
|                     | Maklumat Peribadi<br>Nama Penuh :                                                         | Pemoh<br>Muhamma                            | iON<br>ad Ukasyah Binti Muhammad Haziq                                                                                            |                        |          |  |
|                     | Maklumat Peribad                                                                          | Pemoh<br>Muhamma<br>07090910                | ad Ukasyah Binti Muhammad Haziq<br>5677 Emel : najihahmust                                                                        | opa@gmail.com          |          |  |
|                     | Maklumat Peribadi Nama Penuh : No Mykad : Dokumen                                         | Pemoh<br>Muhamma<br>07090910                | ad Ukasyah Binti Muhammad Haziq<br>5677 Emel : najihahmust                                                                        | opa@gmail.com          |          |  |
|                     | Maklumat Peribadi<br>Nama Penuh :<br>No Mykad :<br>Dokumen<br>Nama Dokumen :              | Pemoh<br>Muhamma<br>07090910<br>Salinan Sij | il Keputusan Sijil Menengah Agama (SMA)                                                                                           | opa@gmail.com          |          |  |
|                     | Maklumat Peribadi<br>Nama Penuh :<br>No Mykad :<br>Dokumen<br>Nama Dokumen :<br>Dokumen : | Pemoh<br>Muhamma<br>07090910<br>Salinan Sij | iON<br>ad Ukasyah Binti Muhammad Haziq<br>5677 Emel : najihahmust<br>il Keputusan Sijil Menengah Agama (SMA)<br>le No file chosen | opa@gmail.com          |          |  |

### SELESAI PENGISIAN MAKLUMAT

## CARA MEMOHON PAPARAN DASHBOARD

| $\square$ | Dashboard | Pemohon |
|-----------|-----------|---------|
|-----------|-----------|---------|

#### ≗ PEMOHON

- 💄 Maklumat Pelajar
- 🚨 Maklumat Ibu Bapa
- 🕼 Maklumat Sekolah
- ╞ Maklumat Akademik
- Senarai Dokumen
   Maklumat Permohonan

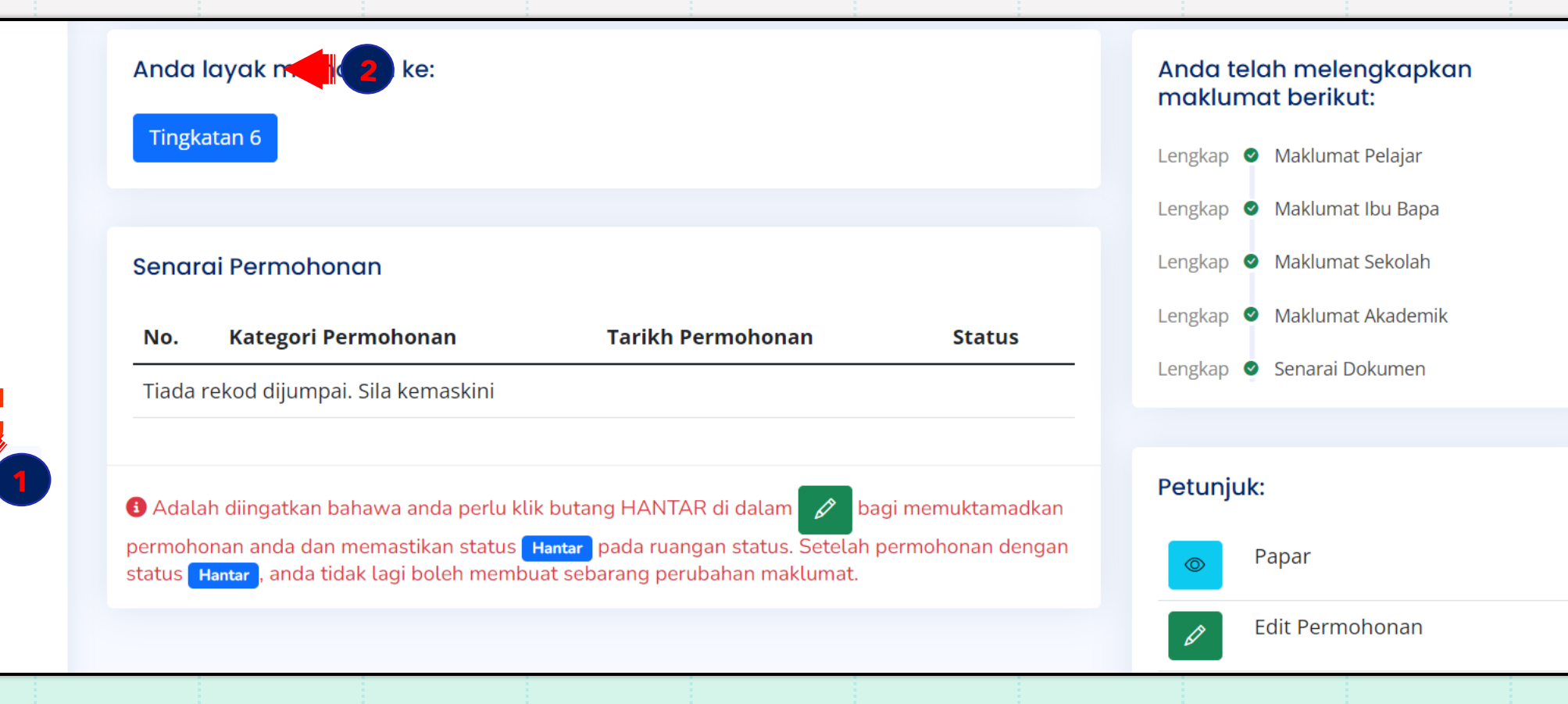

## SELESAI PENGISIAN MAKLUMAT

# CARA MEMOHON PAPARAN DASHBOARD

#### Sekolah mengikut zon:

SAM SULTAN HISAMUDDIN SUNGAI BERTIH

Saya mengaku segala keterangan adalah betul dan benar.

Simpan Deraf Hantar Kembali

Klik butang hantar untuk menghantar permohonan yang telah lengkap.

### PAPARAN SELEPAS SELESAI MENGHANTAR PERMOHONAN

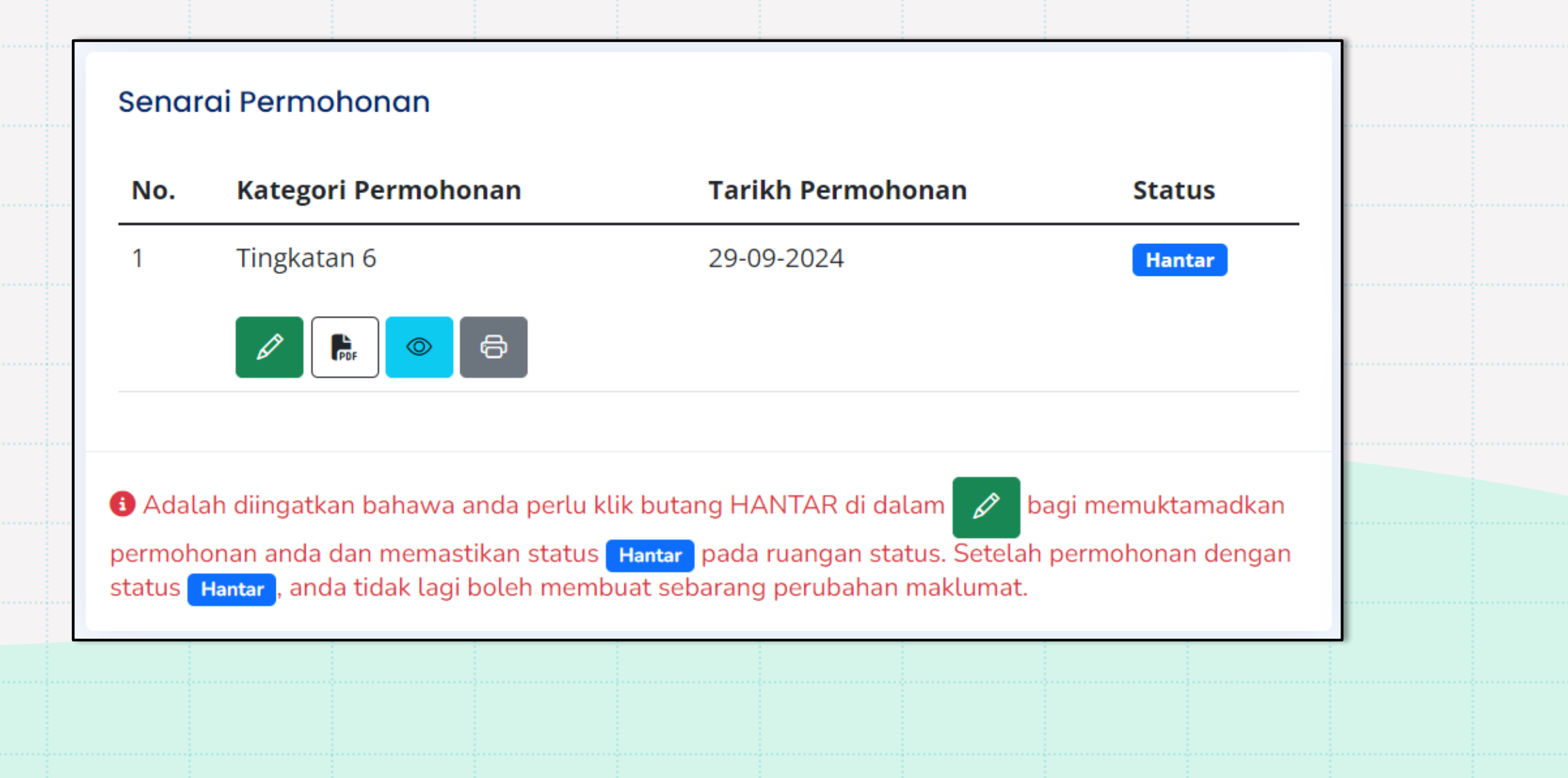

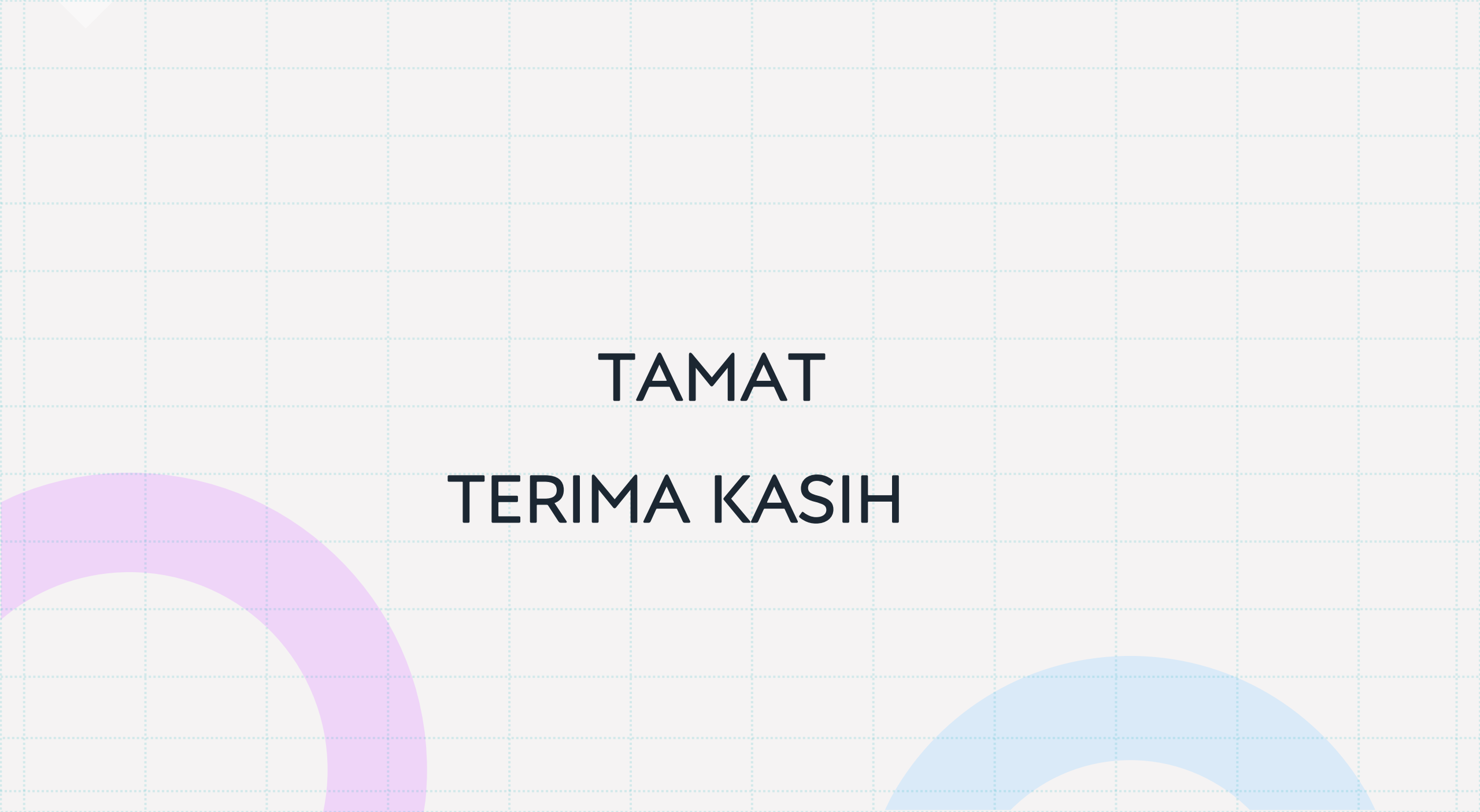